# 閱讀認證系統因故未能完成認證之處理

## 說明

閱讀認證系統有時因伺服器不穩定、網路塞車或電腦當機、接聽來電……等種種因素,致使該次認證尚未完成,後續系統會認 定為未能通過,此類情形可參考以下說明進行處理:

#### 進入「我的帳號」功能頁面

由畫面右上方功能表所顯示「自己的暱稱、頭貼照片」點選進入「我的帳號」

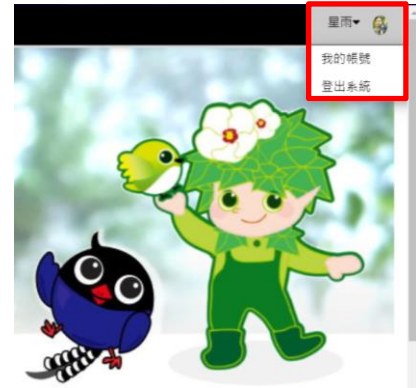

#### 選擇一 刪除該次認證紀錄、馬上再次進行挑戰

選取「認證紀錄列表」標籤、點選認證的學年度

| 😭 首頁           | 我的帳號             | 帳號資料修改 | 認證紀錄列表 | 認證紀錄校正 | 未完成的紀錄 |
|----------------|------------------|--------|--------|--------|--------|
| 請點選欲<br>108 學年 | 查詢的學年度<br>度<br>度 |        |        |        |        |
| 107 -          | -/_><_           |        |        |        |        |

認證紀錄的最右邊,會有一個刪除(炸彈)的按鈕,點選它,該筆認證紀錄就會刪除,也就可以重新挑戰囉!

|      | 系統號                 | 認證書籍                   | 結果           | 積分 | 認證時間                                        | 來源網址           | 系統    |
|------|---------------------|------------------------|--------------|----|---------------------------------------------|----------------|-------|
|      | 6219629             | 於是,上帝派來天使              | ♥ <u>0/2</u> | 0  | 2020-08-01 17:31:23~<br>0000-00-00 00:00:00 | 36.233.119.130 | 2 🧐 🍯 |
| auto | <mark>請注意~</mark> 該 | 次認證答錯題數必須在1題(含1題)以下,否則 | 無法刪除         | ;  |                                             |                |       |
|      | ,                   | 田佐川田山同门口日〇田、町市口仏町四佐、大  | - >1         |    |                                             |                |       |

如果答錯題數剛好是2題,那麼只能選擇第二種方法。

如果答錯題數已經超過2題,系統會認定為「不通過」,只能選擇第三種方法~24小時後才能再次挑戰該本書籍。

| 選取「認 | 證紀錄列           | 表」標籤、點 | 出選認證的學 | 年度     |        |
|------|----------------|--------|--------|--------|--------|
| ♠ 首頁 | 我的帳號           | 帳號資料修改 | 認證紀錄列表 | 認證紀錄校正 | 未完成的紀錄 |
| 請點選卻 | (查詢的學年度<br>5 座 |        |        |        |        |

107 學年度

點選右邊的「♥」按鈕,就可以把先前未完成的題目回答完畢。

| 系統號     | 認證書籍      | 結果           | 積分 | 認證時間                                        | 來源網址           | 系統              |
|---------|-----------|--------------|----|---------------------------------------------|----------------|-----------------|
| 6219629 | 於是,上帝派來天使 | ♥ <u>0/2</u> | 0  | 2020-08-01 17:31:23~<br>0000-00-00 00:00:00 | 36.233.119.130 | 2 🏵 🥌<br>接續進行測驗 |

請注意~如果答錯題數剛好是2題,那麼只能選擇此種方法;剩餘的題目回答完畢、且全部答對,則一樣可以通過認證。 當然,如果再答錯一題,那麼,最多可能答對的題數只有7題,就無法通過挑戰,只能選擇第三種方法囉!

### 選擇三 等待 24 小時過後、再次進行挑戰

選取「未完成的紀錄」標籤、點選認證的學年度

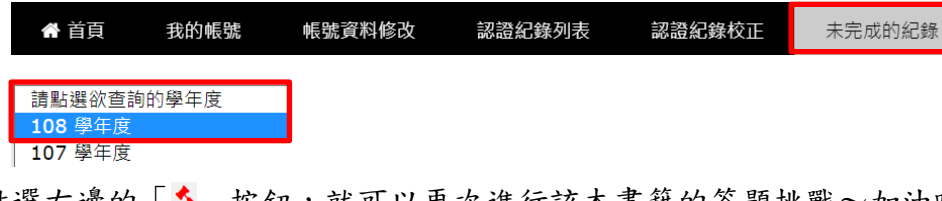

點選右邊的「▲」按鈕,就可以再次進行該本書籍的答題挑戰~加油喔!

| No | 系統號     | 認證書籍      | 結果 | 認證時間                | 來源網址           | 系統 |
|----|---------|-----------|----|---------------------|----------------|----|
| 1  | 6219629 | 於是,上帝派來天使 | •  | 2020-08-01 17:31:23 | 36.233.119.130 |    |

<mark>請注意~</mark>如果前一次作答還未經過 24 小時,系統會擋下不給再次挑戰;請再次翻閱書本,經過 24 小時再來挑戰喔!加油!